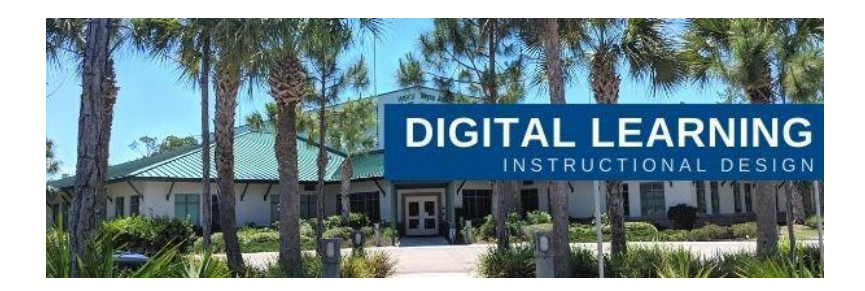

## **Respondus LockDown Browser Reset**

If you are now using Respondus Lockdown Browser, you will need to reset this feature if you copy over a course from one semester to another. Please see the instructions below.

## Step one: Go to "LockDown Browser" from the Course Navigation column"

LockDown Browser

## Step two: Click the "Continue to LockDown Browser" button

About LockDown Browser

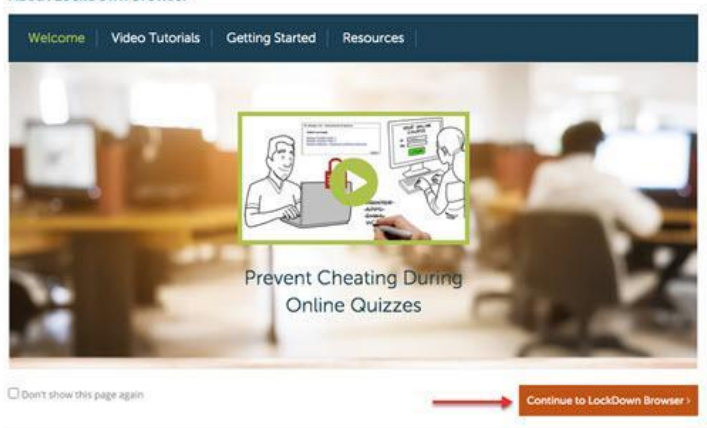

## Step three: Verification

Important Message

х

Your Settings Have Been Updated!

Copied courses require instructors to access the LockDown Browser dashboard before exams can be taken by students. You just did that, so you're all set!